## USTA GEORGIA JUNIOR TEAM TENNIS STATE CHAMPIONSHIP TEAM REGISTRATION INSTRUCTIONS

## STEPS FOR CAPTAINS TO REGISTER TEAMS IN TENNISLINK FOR THE STATE CHAMPIONSHIPS

1. Go to tennislink.usta.com Junior Team Tennis or click here

2. In the right-hand column, under **Join Team Tennis**, find the heading **Championships**, click on **Register a Team** 

3. Enter Registration Number:

| 21726 | 10 and Under – Beginner     |
|-------|-----------------------------|
| 21725 | 10 and Under – Intermediate |
| 21724 | 10 and Under – Advanced     |
|       |                             |
| 21723 | 12 and Under – Beginner     |
| 21722 | 12 and Under – Intermediate |
| 21721 | 12 and Under – Advanced     |
|       |                             |
| 21720 | 14 and Under – Beginner     |
| 21719 | 14 and Under – Intermediate |
| 21718 | 14 and Under – Advanced     |
|       |                             |
| 21717 | 18 and Under – Beginner     |
| 21716 | 18 and Under – Intermediate |
| 21715 | 18 and Under – Advanced     |
|       |                             |

4. Enter your local season Team Number (#7034.....) to register team in the State Championship

5. Enter number of participating players (\$40/each) from the State Championship Team Profile Roster

- 6. Click on "Proceed to Checkout"
- 7. Enter credit card information, click "Submit"

## NOTE: IN ADDITION TO ONLINE TENNISLINK CHAMPIONSHIP REGISTRATION, ALL COMPLETED REQUIRED DOCUMENTATION LISTED BELOW MUST BE SUBMITTED TO AND APPROVED BY YOUR LOCAL LEAGUE COORDINATOR AND THE GEORGIA STATE LEAGUE COORDINATOR:

TEAM PROFILE FORM – All blanks must be filled in

CONSENT & WAIVER FORM – Submitted digitally by each player's parent/guardian. Form found here: <u>https://form.jotform.com/240804052763149</u>